# 一、网口服务器端子说明

1、供电及 RS485 宽压供电 DC12---24V

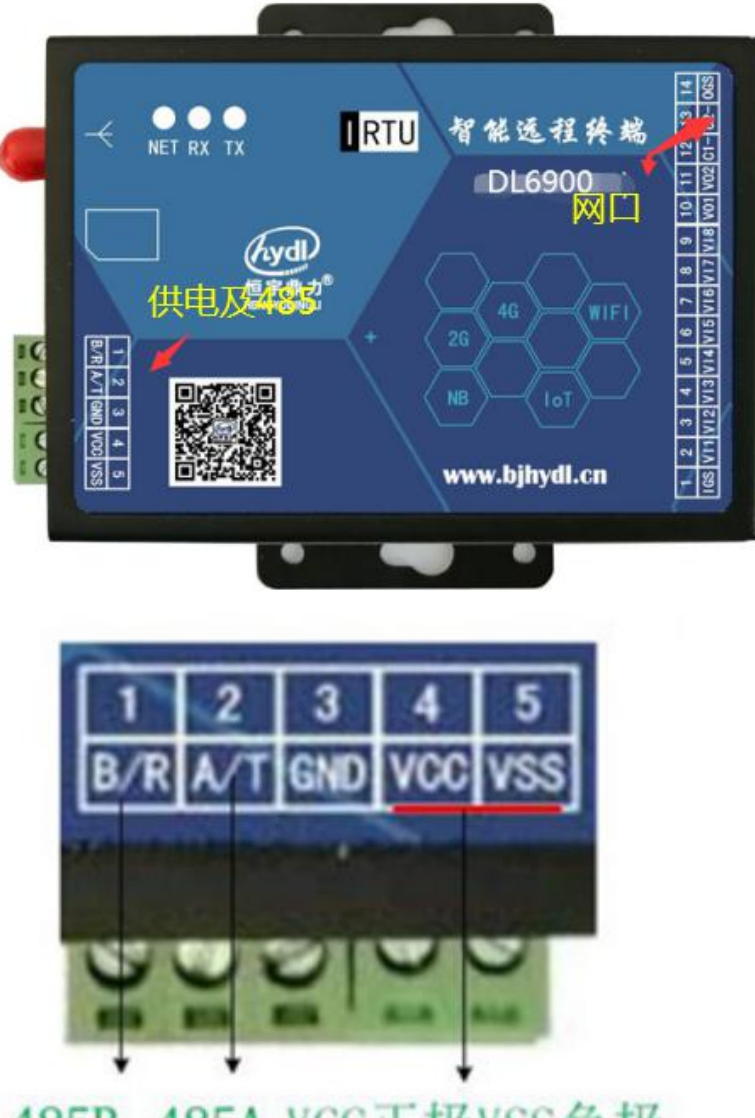

# 485B 485A VCC正极VSS负极

2、指示灯: 共计三个灯分别为蓝红绿,NET 网络状态灯,通讯连接正常时长亮蓝灯; 发数据闪红灯,收数据闪绿灯。

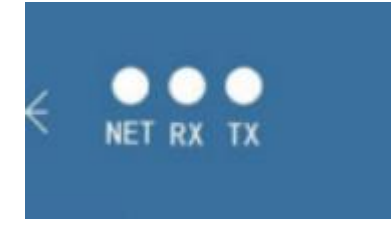

## 二、网口服务器模块通讯应用模式

1、网口和 RS485 透传模式(透明传输协议)

2、DTU 模式(恒宇鼎力协议),可设置和固定服务器通讯 IP 端口号,及编号,通过网口 连接外网,直接和远程服务器通讯。

3、网口 MODBUS-TCP 转 RS485-MODBUS-RTU 协议(互转),选(MODBUS-TCP 协议)

4、在设置软件上选择模式如下:进入软件后在高级参数 中选择,一般出厂默认为透明传输

| 🏯 网口模块设置                                                                                               | 筐软件V1                                                                               |                                                                      |                                                 |                                          |                |     |
|----------------------------------------------------------------------------------------------------|-------------------------------------------------------------------------------------|----------------------------------------------------------------------|-------------------------------------------------|------------------------------------------|----------------|-----|
| 基本参数高                                                                                                  | 级参数 DL6300测i                                                                        | ĩ                                                                    |                                                 |                                          |                |     |
| <ul> <li>恒字鼎力:</li> <li>自定义注:</li> <li>注册包内:</li> <li>自定义心:</li> <li>心跳包内:</li> <li>○ 心跳包内:</li> </ul> |                                                                                     | •                                                                    | ]                                               |                                          |                |     |
| 三、网口腓<br>1、网口模块<br>1)设置网口                                                                              | 8 <mark>务器模块网</mark> 日<br>做客户端,电用<br>服务器为 <mark>客户<sup>」</sup></mark>               | 口和电脑网口重<br>函网口做服务端正<br><mark>端</mark> 模式及网口参数                        | 重连<br>重连 透明传 <sup>;</sup><br>数选 <mark>静态</mark> | 输模式                                      |                |     |
| 进软件讲解:                                                                                                 | 选择正确的串                                                                              | 口号,点确定后                                                              | ,再点进入设置                                         | 置,给网口模;                                  | <b>央重上电,</b> 就 | 会进入 |
| 软件,会有这                                                                                                 | 连接成功字样提                                                                             | 示。修改参数时                                                              | ,在该项参数前                                         | 前选勾,写参望                                  | <b>数即可,若参</b>  | 数设乱 |
| 了以后,可道                                                                                                 | 选择恢复默认值                                                                             | ,重新设置。                                                               |                                                 |                                          |                |     |
|                                                                                                    |                                                                                     |                                                                      |                                                 |                                          |                |     |
| <ul> <li>▲4×××x</li> <li>横块串口</li> <li>数据位</li> <li>校验位</li> <li>停止位</li> <li>通道类型</li> </ul>          | 会社   DL65003(例)社  <br>・<br>・<br>・<br>・<br>・<br>・<br>・<br>・<br>・<br>・<br>・<br>・<br>・ | <ul> <li>最大包长</li> <li>数据包间隔</li> <li>数据分隔符</li> <li>串口格式</li> </ul> | 模式选择                                            | □ 网口参数<br>本地P 0.<br>× X                  |                |     |
| <ul> <li>□ 远程 IP</li> <li>□ 远程端口</li> <li>□ 远程域名</li> </ul>                                            | 0.0.0.0                                                                             |                                                                      | 波·静率<br>数据位<br>校验位<br>停止位<br>磺定                 | 9600bps •<br>8位 •<br>无枝验 •<br>1位 •<br>取消 | 1、选串口<br>号确定   |     |
| □ 注册次数<br>□ 心跳时间<br>□ DTU 编号                                                                           |                                                                                     | 版本号                                                                  |                                                 | 2、点进入设置<br>后可以读 , 可以                     | 重上个电,而<br>以写   |     |
|                                                                                                    | •                                                                                   | 进入设置 读                                                               | 参数                                              | 恢复默认值 就绪                                 | 则试看门狗          |     |
|                                                                                                    |                                                                                     |                                                                      |                                                 |                                          |                |     |

| 本参数 高级                   | B参数 DLGS88测试         | RS485参数       | 数       |                        |                      |   |
|--------------------------|----------------------|---------------|---------|------------------------|----------------------|---|
| ] 模块串口                   | 9600bps -            | ■ 最大包长        | 1024    | <br>一 网 口 参 数          | 静态设置                 | • |
| 数据位                      | 8位 🔹                 | 🔲 数据包间隔       | 300     | 本地IP                   | 192 . 168 . 101 . 88 | 8 |
| 校验位                      | 无校验                  | 🔲 数据分隔符       | 00      | 子网撞码                   | 255 . 255 . 255 . 0  | ) |
| 停止位                      | 1位 -                 | 🔲 串口格式        | 透明传输    | <ul> <li>M关</li> </ul> | 192 . 168 . 101 . 1  | 1 |
| 1 NR NEAR TH             |                      |               |         | DNS                    | 192 . 168 . 101 . 1  | 1 |
| 」通過突型                    | 各戶端 ▼                |               |         | MAC地址                  | 0C C1 A1 00 02 43    |   |
| 」远程 IP                   | 192 . 168 . 101 . 82 |               | 选静态     | x,设本地IP,               | 1001                 | - |
| 」」近柱端口                   | 7507                 |               | 子网,     | 网关 二本地端口               | 4001                 |   |
|                          | daninojnyanan        | 选择            | 客户端,写服务 | 器电脑IP. 写端              | 口号                   |   |
|                          | 5                    | 选择            | 客户端,写服务 | 器电脑IP, 写端              | 口号                   |   |
|                          | 5<br>0               | 选             | 客户端,写服务 | 器电脑IP, 写端              | 口号                   |   |
| ]注册次数<br>]心跳时间<br>]DTU编号 | 5<br>0<br>1380000001 | 选<br>版本号 PL69 | 客户端,写服务 | 器电脑IP,写端               | 口号                   |   |

2) 电脑的网口网络设置:

| 络 共享                                              |                              |                   |
|---------------------------------------------------|------------------------------|-------------------|
| 连接时使用:                                            |                              | 9                 |
| 🔮 Qualcomm Atheros AR8151 PCI-E Giga              | Internet 预议版本 4 (ICP/IPv4) 唐 | ITE COLOR         |
| (                                                 | 常规                           |                   |
| 此连接使用下列项目(0):                                     | 加果网络支持此功能,则同以穷               | 和白动指派的 TP 设罟。否则,  |
| ☑ ■Microsoft 网络客户端                                | 恣需要从网络紫线管理员还获得               | 适当的 IP 设置。        |
| ☑ 圓QoS 数据包计划程序                                    |                              |                   |
| ☑ 🛃 Microsoft 网络的文件和打印机共享                         | ◎ 自动获得 IP 地址(0)              |                   |
| ✓ ▲ Internet 协议版本 6 (TCP/TPv6)                    | ● 使用下面的 IP 地址(S):            |                   |
| ✓ Internet 协议成本 4 (ICP/IPv) ✓ 新路尾拓北岩和陆射器 T/O 驱动程度 | IP 地址(I):                    | 192 .168 .101 .82 |
| ☑ ▲ 链路层拓扑发现响应程序                                   | 子网掩码(U):                     | 255 .255 .255 . 0 |
|                                                   | 默认网关 (0):                    |                   |
|                                                   |                              |                   |
| 描述<br>TCP/TP。该执动是联制的广标网络执动。5                      | ● 自动获得 DWS 服务器地址             | (B)               |
| 的相互连接的网络上的通讯。                                     | ● 使用下面的 DNS 服务器地:            | 址(2):             |
|                                                   | 首选 DNS 服务器(P):               | 1 12 12 12        |
|                                                   | 备用 DNNS 服务器(A):              | 5 12 S.           |
| 确定                                                |                              |                   |
|                                                   | 🔲 退出时验证设置 (L)                | 高级(V)             |
|                                                   | <u> </u>                     |                   |

3) 开电脑网口工具和串口透传

| TCP调试助手(V1.9)                |                                         | X |
|------------------------------|-----------------------------------------|---|
| 又件(F) 上具(I) 编码万:             | 式 天士(A)                                 |   |
| ·<br>通讯模式<br>TCP Client      |                                         | * |
| TCP Server                   | ,和电脑选择服务器模式                             |   |
| 设立<br>远程主机<br>192.168.101.88 | 连接上以后自动显示网口模块的IP                        |   |
| 远程端口 3006 -<br>本地端口 7507 -   | 网口服务器模块的选择的端口号,                         |   |
| ◎ 停止监听                       |                                         |   |
| 清空接收区                        |                                         | - |
| 「 実时 手动发送」                   | □ 自动发送(ms) 1000 数据发送区 □ 十六进制发送<br>11111 | * |
| 清空发送区                        |                                         |   |
|                              |                                         | * |

| TCP调试助手(V1.9)                                                                                                    |                                                                                                    |                                                                                                    |
|----------------------------------------------------------------------------------------------------|----------------------------------------------------------------------------------------------------|----------------------------------------------------------------------------------------------------|
| 文件(F) 工具(T) 编码方式 关于(A)                                                                                                    | ● SSCOM3.2 (作者:聂小猛()                                                                                                    | 「丁), 主页http://www.mcu51.com, Email: mc 💶 💷 🗾                                                                                                    |
| - 通讯模式                                                                                                    | 十六进制显示                                                                                                    | ^                                                                                                    |
| 设置<br>远程主机<br>192.168.101.88                                                                                                    | 相                                                                                                    | 莫块485                                                                                                    |
| 远程端口 3006 ▼<br>本地端口 7507 ▼                                                                                                    |                                                                                                    |                                                                                                    |
|                                                                                                    | <u>打开文件</u> 」文件名<br>串口号 [C0M4 	 ● 	 ◆ 关i                                                                                                    | <u>发送文件 保存窗口 清除窗口 FBX显示</u><br>刮串口 柔助 WWW.MC <b>051</b> .COM 扩展                                                                                                    |
| 実践         手助发送         目却发送(mei)1000         数据发送区         -           清空发送区         -         -         -         -         -         - | + 大进制发送     な特率 9600 ▼     「 DTR     な特率     9600 ▼     「 定时发     復止位 1 ▼     探波位 None ▼     字符単端     やは位 None ▼     字符単端     マ目の     マ目の     マーの     マーの | FITS<br>注         本直立的PCB打样母影低至5元顺丰包邮!           1000         ms/A           提供PCP-Surfit#名件実現一条方服系!           PCB非常近地時間的90%回005815 CP植物未)           工数注新行           【下载升级新SSCOM5.13】功能即級大!           化:         艺艺           MT-Taread未自中国的开源免费清明物联网操作! |
| 元程客户192.168.101.88: 3006 收到:78 发送:10 计数器                                                                                                  | 清零 1020/10/2. //www.mcu51.cor \$:15                                                                                                    | R:10 COM4已打开 9600bps 8 CTS=0 DSR=0 RL                                                                                                    |

| ● 元法 ● 创建连接 ● 创建                                        |                                                                                             | x                                                                                                    |
|---------------------------------------------------------|---------------------------------------------------------------------------------------------|----------------------------------------------------------------------------------------------------|
| 目标IP:<br>[192.166.101.86<br>目标端口:<br>[3024<br>☑ 指定本机端口: | 送班区 □ 自动发送: 鋼區 [000] ** 发送   停止<br>按您进制 □ 发送文件 □ 发送操砍到的掛播 <u>清空</u> 透顶<br>20222222222222222 | R\$485                                                                                                    |
| 7507<br>类型:<br>TCP                                      | 电脑网口                                                                                        | <u> 打开文件</u>   文件名 <u> 发送文件</u> 保存寄口 非除意口 加2最示<br>串口号 COM4 ● ● 关闭第口 2 帮助 <i> WWW. MCU51.COM</i>                                |
| 计数<br>发送:                                               | 撥秋区   登伊显示   第2   保存   透加   技巧活動<br>  「保存到文件(実計)                                            | #供位 8 - 「 定时发送 500 mo/ズ 33     #止位 1 - 「 定时发送 500 mo/ズ 33     #止位 1 - 「 にすぎた 5 と 2 通 7 に 1 - 1 - 1 - 1 - 1 - 1 - 1 - 1 - 1 - 1 |
| 接收:<br>15<br>本会社教                                       |                                                                                             | mww.mcubi.corj.su incs4 COM4E#J7F 9600bps 8 (CIS=0 DSR=0 RL //<br>om32 24 202210205                                            |

2、网口模块做服务端,电脑做客户端,直连测试

1) 设置网口模块: 服务器做服务端必须 静态 IP, 不管是直接网口连电脑还是经过路由 器来电脑网口,串口服务器 IP 必须选静态

| 船 网口模块设置的                                                   | 农件V1                                           |                                                                      | Statement of the state      | States and                                                                                                    |                                                                                                    |
|-------------------------------------------------------------|------------------------------------------------|----------------------------------------------------------------------|-----------------------------|----------------------------------------------------------------------------------------------------|----------------------------------------------------------------------------------------------------|
| 基本参数高级                                                      | 發参数 DL6300测试                                   |                                                                      |                             |                                                                                                    | ~                                                                                                    |
| ■ 模块串口<br>数据位<br>校验位<br>停止位                                 | 9600bps ▼<br>8位 ▼<br>无校验 ▼<br>1                | <ul> <li>最大包长</li> <li>数据包间隔</li> <li>数据分隔符</li> <li>串口格式</li> </ul> | 1024<br>300<br>00<br>逐明传输 ▼ | <ul> <li>内口参数</li> <li>本地印</li> <li>192,16</li> <li>子阿掩码</li> <li>255,25</li> <li>网关</li> <li>192,16</li> <li>192,16</li> <li>192,16</li> <li>192,16</li> <li>192,16</li> <li>00 C C 1 A 10</li> </ul> | 8         .101         .88           5         .255         .0           8         .101         .1           8         .101         .1           00 02 43         .00         .00 |
| <ul> <li>□ 远程 IP</li> <li>□ 远程端口</li> <li>□ 远程域名</li> </ul> | 192 , 168 , 101 , 22<br>7507<br>qdhh.bjhydl.cn |                                                                      | 网口模块做服务<br>需要使用模块II         | 国本地端(4001<br>5端,对于电脑来说<br>及本地端口号                                                                                                    | Ŕ                                                                                                    |
| □注册次数<br>□ 心跳时间<br>□ DTU 编号<br>□ 注接类型                       | 5<br>0<br>1380000001<br>TCP                    | 版本号 pL690<br>进入设置                                                    | 18-54MA14<br>读参数 写参数        | 故版复数认值                                                                                                    | 测试看门狗                                                                                                    |
| 串口号: 4, 波特率:                                                | 9600, 数据位: 8, 无校验, 1                           | 停止位                                                                  | 正在搜索模块》》                    | 就绪                                                                                                    |                                                                                                    |

2) 设置电脑网络参数: 电脑要设置在同一网段

| <b>u果网络支持此功能,则可以</b><br>欧需要从网络系统管理员处获 | 获取自动指派的 IP 设置。否则,<br>得适当的 IP 设置。 |
|---------------------------------------|----------------------------------|
|                                       |                                  |
| ◎ 自动获得 IP 地址(0)<br>◎ 使用下面的 IP 地址(0)   |                                  |
| ●使用下面的III 地址(S).<br>IP 地址(I):         | 192 . 168 . 101 . 25             |
| 子网掩码(V):                              | 255 . 255 . 255 . 0              |
| 默认网关 (D):                             | 21 22 23                         |
| ● 白劫萍復 吡咳 服冬哭袖                        | hF (B)                           |
| ● 使用下面的 DNS 服务器                       | 业 (C):                           |
| 首选 DNS 服务器(P):                        | 192 .168 .101 . 1                |
| 备用 DNS 服务器(A):                        | 1 10 10 10 I                     |
|                                       |                                  |

3) 测试: 电脑开网口工具和 485 串口工具, 透传测试

| CP调试助手(V1.9)                                                                                                    | i 🖡 SSCOM3.2 (作者:聂小猛(丁丁), 主页http://www.mcu51.com, Email: mc 💷 💷 🗾 🖉                                                                                                    |
|----------------------------------------------------------------------------------------------------|----------------------------------------------------------------------------------------------------|
| 文件(F) 工具(T) 编码方式 关于(A)                                                                                                    | 11 22 33 11 22 33 11 22 33                                                                                                    |
| (1) 102 03 59 00 08 A8 7C (8)     (8)     (1) 102 03 59 00 08 A8 7C (8)     (1) 102 03 59 00 08 A8 7C (8)     (1) 102 03 59 00 08 A8 7C (8)     (1) 102 03 59 00 08 A8 7C (8)     (1) 102 03 59 00 08 A8 7C (8)     (1) 102 03 59 00 08 A8 7C (8)     (1) 102 03 59 00 08 A8 7C (8)     (1) 102 03 59 00 08 A8 7C (8) |                                                                                                    |
| 近客 戸端 选网口服务器的IP和<br>端口号     ボロ 8     ボロ 8     ボロ 8                                                                                                    | -                                                                                                    |
|                                                                                                    | 打开文件 文件名 发送文件 保存窗口 清除窗口 IF HEX显示                                                                                                    |
|                                                                                                    | 串口号 COM4 ▼ ④ <u>关闭串口</u> 帮助 WWW.MCU51.COM <u>扩展</u>                                                                                                    |
| ○ 案时<br>发送     手动发送     □     自动发送(ms)     1000     熱螺发送区       清空发送区     112233                                                                                                    | 波特率         9600 ▼         □         □         DTR         □         RTS         次沿使用会业用口调试工具SSC0M         1           数据位         8         ▼         □         定时发送         5000         ms/cy         指摘 あ本下致批判:            #         #         #         #         #         #         #         #         #         #         #         #         #         #         #         #         #         #         #         #         #         #         #         #         #         #         #         #         #         #         #         #         #         #         #         #         #         #         #         #         #         #         #         #         #         #         #         #         #         #         #         #         #         #         #         #         #         #         #         #         #         #         #         #         #         #         #         #         #         #         #         #         #         #         #         #         #         #         #         #         #         #         # |
|                                                                                                    | www.mcu51.cor S:104 R:9 COM4已打开 9600bps 8 CTS=0 DSR=0 RL                                                                                                    |

四、网口服务器通过交换机路由器和电脑相连,:通过路由器必须按路由器的网段 来配置参数。

1、网口模块做客户端,电脑做客户端,通过路由器

1) 网口模块参数: 网口参数选动态

| 基本参数 高级                                                                                                    |                                                                                                    |                                                                              |                                                                                   |                                                                 | 1000 C               |                         |    |
|----------------------------------------------------------------------------------------------------|----------------------------------------------------------------------------------------------------|------------------------------------------------------------------------------|-----------------------------------------------------------------------------------|-----------------------------------------------------------------|----------------------|-------------------------|----|
|                                                                                                    | 级参数 DL6300测i                                                                                                    | iđ                                                                           |                                                                                   |                                                                 |                      |                         |    |
| □模块串口                                                                                                    | 9600bps                                                                                                    | •                                                                            | 最大包长                                                                              | 1024                                                            |                      | □ 网□参数 动态获取             | 7  |
| 数据位                                                                                                    | 8位                                                                                                    | - E                                                                          | 数据包间隔                                                                             | 300                                                             |                      | 本地IP 192.168.101.8      | 38 |
| 校验位                                                                                                    | 无校验                                                                                                    | • [                                                                          | ]数据分隔符                                                                            | 00                                                              |                      | 子网掩码 255.255.255.0      | 0  |
| 停止位                                                                                                    | 1位                                                                                                    |                                                                              | 『串口格式                                                                             | 透明传输                                                            | /                    | 网关 192,168,101,         | 1  |
| 🛛 通道类型                                                                                                    | 客户端                                                                                                    | -                                                                            |                                                                                   |                                                                 |                      | MAC地址 0C C1 A1 00 02 43 | 1  |
| 一远程下                                                                                                    | 192 . 168 . 101                                                                                                    | 23                                                                           |                                                                                   | 经试验由                                                            | 嬰供动太                 |                         | /  |
| □ 远柱端山<br>□ 沅程博女                                                                                                    | 7507                                                                                                    |                                                                              |                                                                                   | STYTHDIT                                                        | THE PAY JUSA         | 本地端口 4001               |    |
|                                                                                                    |                                                                                                    |                                                                              |                                                                                   |                                                                 |                      |                         |    |
| □注册次数                                                                                                    | 5                                                                                                    |                                                                              |                                                                                   |                                                                 |                      |                         |    |
| 心跳时间                                                                                                    | 0                                                                                                    |                                                                              | 版本号 DL690                                                                         | 8-S4MA14                                                        |                      |                         |    |
| DTU 编号                                                                                                    | 1380000001                                                                                                    | _                                                                            |                                                                                   |                                                                 | , <u> </u>           |                         |    |
|                                                                                                    |                                                                                                    |                                                                              | 进入设置                                                                              | 读参数                                                             | 写参数                  | 恢复默认值   测试看门》           | 狗  |
| 常规                                                                                                    | 2 = ++ 1/2 + (1 < 1                                                                                                  |                                                                              | 1王<br>取 <i>在 251</i> +50                                                          | (65 TD ), 几平                                                    | 不回                   |                         |    |
| 常规<br>如果网络<br>您需要从                                                                                                    | 各支持此功能,<br>人网络系统管理                                                                                                   | 则可以获<br>里员处获得<br>业(0)                                                        | 旺<br>取自动指训<br>适当的 IP                                                              | 的 IP 设置<br>设置。                                                  | 。否则,                 |                         |    |
| 常规<br>如果网络<br>您需要从<br>●自述<br>使用                                                                                                    | A支持此功能,<br>人网络系统管理<br>加获得 IP 地址<br>用下面的 IP ±                                                                         | 则可以获<br>里员处获得<br>业(0)<br>地址(S):                                              | E<br>取自动指训<br>适当的 IP                                                              | 的 IP 设置<br>设置。                                                  | 。否则,                 |                         |    |
| 常规<br>如果网络<br>您需要从<br>● 自述<br>目記<br>ⅡP 地                                                                                                    | 8支持此功能,<br>从网络系统管理<br>协获得 IP 地址<br>用下面的 IP ±                                                                         | 则可以获<br>里员处获得<br>业 (0)<br>地址 (S):                                            | E<br>取自动指训<br>适当的 IP<br>192 .                                                     | 的 IP 设置<br>设置。                                                  | 。否则,<br>23           |                         |    |
| 常规<br>如果网络<br>您需要人<br>① 自述<br>更<br>证 地<br>子网打                                                                                                    | A支持此功能,<br>人网络系统管理<br>助获得 IP 地址<br>用下面的 IP ±<br>地(I):<br>範码(V):                                                      | 则可以获<br>里员处获得<br>业 (0)<br>地址 (S):                                            | EE<br>取自动指训<br>适当的 IP<br>192 .<br>255 .                                           | 的 IP 设置<br>设置。<br>168 . 101 .<br>255 . 255 .                    | 。否则,<br>23<br>0      |                         |    |
| 常规<br>如果需要人<br>② 自述<br>可使用<br>正P 地<br>子网括<br>默认网                                                                                                    | A支持此功能,<br>A网络系统管理<br>DTX存 IP 地<br>用下面的 IP f<br>出(I):<br>確码(V):<br>阿关(D):                                            | 则可以获<br>里员处获得<br>业 (0)<br>地址 (S):                                            | EE<br>取自动指测<br>适当的 IP<br>192 .<br>255 .<br>192 .                                  | 的 IP 设置<br>设置。<br>168 . 101 .<br>255 . 255 .<br>168 . 101 .     | 。否则,<br>23<br>0<br>1 |                         |    |
| 常规<br>如思需要为<br>◎ 自使用<br>子 、 、 、 、 、 、 、 、 、 、 、 、 、 、 、 、 、 、 、                                                                                                    | A支持此功能,<br>A网络系统管理<br>协获得 IP 地<br>用下面的 IP ±<br>地 (I):<br>確码 (U):<br>和关 (D):<br>动获得 DAS 能<br>用下面的 DAS                 | 则可以获<br>里员处获得<br>业(0)<br>地址(S):                                              | E<br>取自动指测<br>适当的 IP<br>255 .<br>192 .<br>B)<br>th (E):                           | 的 IP 设置<br>设置。<br>168 . 101 .<br>255 . 255 .<br>168 . 101 .     | 。否则,<br>23<br>0<br>1 |                         |    |
| 常规<br>如您<br>③<br>自使<br>加<br>子<br>默<br>认<br>阿<br>一<br>子<br>默<br>认<br>阿<br>一<br>子<br>歌<br>武<br>一<br>二<br>子<br>一<br>二<br>子<br>一<br>二<br>子<br>一<br>一<br>子<br>一<br>二<br>子<br>一<br>一<br>子<br>一<br>一<br>子<br>一<br>一<br>一<br>一 | A<br>A<br>A<br>A<br>A<br>A<br>A<br>A<br>A<br>A<br>A<br>A<br>A<br>A                                                   | 四回可以获<br>里员处获得<br>地(0)<br>地址(S):<br>務器地址(<br>服务器地址<br>?):                    | EE<br>取自动指测<br>适当的 IP<br>255 .<br>192 .<br>R)<br>L(C):<br>192 .                   | 的 IP 设置。<br>设置。设置。<br>168 . 101 .<br>255 . 255 .<br>168 . 101 . | 。否则,<br>23<br>0<br>1 |                         |    |
| 常规<br>知您<br>● ● 使<br>子<br>默认<br>● ● 使<br>送<br>用                                                                                                    | A<br>A<br>A<br>M<br>A<br>M<br>A<br>M<br>A<br>A<br>M<br>A<br>A<br>A<br>A<br>A<br>A<br>A<br>A<br>A<br>A<br>A<br>A<br>A | 则可以获<br>里员处获得<br>业(0)<br>地址(S):<br>服务器地址(<br>服务器地址)<br>?):                   | EE<br>取自动指测<br>适当的 IP<br>[192].<br>[192].<br>[192].<br>[192].<br>[192].<br>[192]. | 的 IP 设置<br>设置。设置<br>168 . 101 .<br>255 . 255 .<br>168 . 101 .   | 。否则,<br>23<br>0<br>1 |                         |    |
| 常规<br>知想<br>● ● 使用<br>子<br>默认函<br>● ● 使<br>选<br>日<br>一<br>週<br>週<br>一<br>週<br>一<br>週<br>一<br>一<br>一<br>四<br>一<br>四<br>一<br>四<br>一<br>四<br>一<br>四<br>一                                                                  | A<br>A<br>A<br>A<br>A<br>A<br>A<br>A<br>A<br>A<br>A<br>A<br>A<br>A<br>A<br>A<br>A<br>A<br>A                          | 一<br>川<br>可<br>以<br>获<br>課<br>気<br>处<br>获<br>得<br>地<br>(0)<br>地<br>地<br>(5): | EE<br>取自动指测<br>适当的 IP<br>[192 .<br>[192 .<br>[192 .<br>[192 .<br>[192 .<br>[192 . | 的IP设置。<br>设置。<br>168.101.<br>255.255.<br>168.101.<br>168.101.   | 。否则,<br>23<br>0<br>1 |                         |    |

3) 数据测试:透传

| G TCP调试助手(V1.9)                                                                                                    |                                                              | in SSCOM3.2 (作者高小径(丁丁) 主页http://www.mcu51.com Email: mc □ □ X                                                                                                    |
|----------------------------------------------------------------------------------------------------|--------------------------------------------------------------|----------------------------------------------------------------------------------------------------|
| 文件(F) 工具(T) 编码方                                                                                                    | 式 关于(A)                                                      | 66666666666666666666666666666666666666                                                                                                    |
| · mill<br>· 通讯模式<br>· TCP Clent.<br>· TCP Server<br>· UDP<br>· 设置<br>· 过程主机<br>· 132.168.101.14<br>· 远程端口 3000 ✓<br>本地端口 7507 ▼ | <u>教授接收区 「十六进制显示</u><br>444444444444444444444444444444444444 |                                                                                                    |
| ◎ 停止监听                                                                                                    |                                                              | 1万开文件 文件名 友送文件 保存窗口 清除窗口 「 HEX 显示                                                                                                    |
| 清空接收区                                                                                                    |                                                              | 串口号 COM4 ▼ ⑧ <u>关闭串口</u> 帮助 WWW.MCU51.COM 扩展                                                                                                    |
| □ ────────────────────────────────────                                                                                          | □ 「 自动发送(ms) 1000                                            | 波特率         9500 ▼         ● DTR         F RTS         ▲1.           参加         □         定时发送         500         ms/x         ▲2.           参加         □         定时发送         500         ms/x         ▲3.           停止位         1         ▼         定時先編入程:         发送         数据位         KT-Threadxelones         13) 功能電場大:           流控制         None         ▼         容符編入程:         发送         KT-Threadxelones         KT-Threadxelones |
|                                                                                                    | ■                                                            | www.mcu51.cor 5:138  R:24  COM4出打开 9600bps 8  CTS=0 DSR=0 RL                                                                                                    |

2、网口模块做服务端,电脑做客户端,经过路由器

1) 设置网口模块: 网口服务器模块做服务端必须 静态 IP, 不管是直接网口连电脑还是经 过路由器来电脑网口,串口服务器 IP 必须选静态

|                | [                    |          | 1024                              |                         |
|----------------|----------------------|----------|-----------------------------------|-------------------------|
|                | 9600bps -            |          | 1024                              | □内山 ∽刻 静念设立 ▼           |
| 数据位            | 8位 •                 |          | 300                               | 本地IP 192、168、101、88     |
| 校验位            | 无校验   ▼              | - 数据分隔符  | 00                                | 子网掩码 255,255,255,0      |
| 停止位            | 1位 •                 |          | 透明传输                              | 网关 192 . 168 . 101 . 1  |
| 通道卷刑           | 服务端                  |          |                                   | DNS 192.168.101.1       |
| 一元程旧           | 192 . 168 . 101 . 22 |          |                                   | MAC地址 0C C1 A1 00 02 43 |
| □ 远推 □         | 7507                 | -        |                                   | ■ <b>法</b> +批注 10 4001  |
| ] 远程域名         | qdhh.bjhydl.cn       |          |                                   |                         |
|                |                      |          | 网口描地做服务                           | 进 对于由脑车沿                |
|                |                      |          |                                   |                         |
|                |                      |          | <b>两百快</b> 从 W M D                |                         |
|                |                      |          | 需要使用模块IP                          | 及本地端口号                  |
| 「注冊次新          | 5                    | -        | 需要使用模块IP                          | 及本地端口号                  |
| ]注册次数          | 5                    | ]        | 需要使用模块IP                          | 及本地端口号                  |
| ■注册次数<br>■心跳时间 | 5<br>0<br>1380000001 | 版本号 PL69 | MG中央外间版为<br>需要使用模块IP<br>18-54MA14 | 及本地端口号                  |

2) 设置电脑网络参数: 电脑要设置在同一网段

|                   | 林斯白珊瑚病 10 汉里,不同                  |
|-------------------|----------------------------------|
| 需要从网络系统管理员处获      | 获取自动指派的"IF"设立。百则,<br>得适当的 IP 设置。 |
|                   |                                  |
| ◎ 使用下面的 IP 地址(S): |                                  |
| IP 地址(I):         | 192 .168 .101 .25                |
| 子网掩码(V):          | 255 .255 .255 . 0                |
| 默认网关 (0):         | 25 25 25                         |
| ● 白动萍得 ™S 服冬哭椒    | iF (B)                           |
| ◎ 使用下面的 DNS 服务器比  | 也如/œ):<br>也址(E):                 |
| 首选 DNS 服务器(P):    | 192 .168 .101 . 1                |
| 备用 DNS 服务器(A):    |                                  |
|                   |                                  |

4) 测试: 电脑开网口工具和 485 串口工具, 透传测试

| CP调试助手(V1.9)                                                           | I SSCOM3.2 (作者·聂小猛(丁丁), 主页http://www.mcu51.com, Email: mc □□□ ■                                                                                                    |
|------------------------------------------------------------------------|----------------------------------------------------------------------------------------------------|
| 文件(F) 工具(T) 编码方式 关于(A)                                                 | 11 22 33 11 22 33 11 22 33                                                                                                    |
| 通訊模式                                                                   |                                                                                                    |
| 2521 188 101 88<br>2522 168 101 88<br>2523 100 → 洗客户端选网口服务器的IP和<br>端口号 |                                                                                                    |
| ● 断开网络                                                                 | 打开文件 文件名 发送文件 保存窗口 清除窗口 V HEX显示                                                                                                    |
|                                                                        | 串口号 COM4 ▼ ⑧ <u>关闭串口</u> 帮助 WWW. MCU51.COM 扩展                                                                                                    |
| □ 「 」 目动发送(m) 1000                                                     | 波特案         9600         ●         DTR         RTS         次迎佛用会山網江工具SSCOM         I           裁据位         8         ●         一         定时发送         500         mx/x         指信:第小猛(TT)         計畫術本下號地前:         計畫術本下號地前:         計畫         計畫:         1         ●         「         1         「         1         「         1         ●         「         1         「         1         「         1         「         1         「         1         「         1         「         1         「         1         「         1         「         1         「         1         「         1         「         1         「         1         「         1         「         1         「         1         「         1         「         1         「         1         「         1         1         1         1         1         1         1         1         1         1         1         1         1         1         1         1         1         1         1         1         1         1         1         1         1         1         1         1         1         1         1         1         1         1 </td |
|                                                                        | www.mcu51.cor S:104 R:9 COM4已打开 9600bps 8 CTS=0 DSR=0 RL                                                                                                    |

五、网口 MODBUS-TCP 转 RS485 MODBUS-RTU

1、网口模块要设置基本参数,如做客户端还是服务端,是直连还是过路由器连接,前面细 致讲解各种应用, 故此忽略不讲。

2、在设置软件的高级参数里选 MODBUS-TCP

| MU模块设置软件 | V1                 |   |  |  |
|----------|--------------------|---|--|--|
| 基本参数高级参  | 数 DL6300测试         |   |  |  |
| 📃 恒宇鼎力协议 | 1送明 医制             |   |  |  |
| 📃 自定义注册包 | 恒宇鼎力<br>MODBUS-TCP |   |  |  |
| 三 注册包内容  | 透明传输               |   |  |  |
| 🗌 自定义心跳包 | 无                  | * |  |  |
| 📃 心跳包内容  |                    |   |  |  |
| 🗌 自定义注销包 | 无                  | - |  |  |
| □ 注销包内容  |                    |   |  |  |
|          |                    |   |  |  |
|          |                    |   |  |  |

3、设置完成后,测试如下

测试环境: 网口模块用服务器端, 电脑网口做客户端, 直接用 MODSCAN

| ■ 模块串ロ<br>数据位<br>校验位<br>停止位<br>通道类型<br>■ 远程理<br>■ 远程運端口<br>■ 远程域名 | 9600bps<br>8位<br>无核验<br>统<br>服务端<br>192,168,10<br>7507<br>qdhh.bjhydl.on | •         | <ul> <li>最大包长</li> <li>1024</li> <li>数据包码隔</li> <li>300</li> <li>数据分隔符</li> <li>00</li> <li>串口格式</li> <li>透明(</li> </ul> | ₩<br>□模块做服<br>要使田模拔 |                             | <ul> <li>株式役置</li> <li>192,168</li> <li>192,168</li></ul> | . 101 . 88<br>.255 . 0<br>.101 . 1<br>.101 . 1<br>.02 43 |                    |      |
|-------------------------------------------------------------------|--------------------------------------------------------------------------|-----------|----------------------------------------------------------------------------------------------------|---------------------|-----------------------------|----------------------------------------------------------------------------------------------------|----------------------------------------------------------|--------------------|------|
| onnect<br>Co                                                      | onnect                                                                   | ails      |                                                                                                    |                     |                             |                                                                                                    |                                                          |                    |      |
|                                                                   |                                                                          | Remote    | TCP/IP Se                                                                                                    | rver                |                             |                                                                                                    |                                                          | •                  |      |
|                                                                   |                                                                          |           | IP Addre:<br>Service                                                                                                    | ss: 192<br>400      | . 168. 101.                 | 88                                                                                                    |                                                          |                    |      |
| -Confi                                                            | guratio                                                                  | n.—       |                                                                                                    |                     |                             |                                                                                                    |                                                          |                    |      |
| Bau<br>Word                                                       | ıd                                                                       | 9600<br>8 | <b>*</b>                                                                                                    |                     | fardware<br>∏ Wait<br>Delay | Flow Co<br>for DS                                                                                                    | ntrol —<br>R from sl<br>ms afte:                         | r RTS bef          | Fore |
|                                                                   | Parit                                                                    | NONE      | *                                                                                                    |                     | └ Wait                      | f. for CT                                                                                                    | transmi<br>S from sl                                     | tting fir<br>.a    | st   |
| s                                                                 | top                                                                      | 1         | Ŧ                                                                                                    |                     | Delay                       | 1                                                                                                    | ms afte<br>charact                                       | r last<br>er befor | e    |

| ■ ModScan32 - ModSca1                                                                                                    |          |
|----------------------------------------------------------------------------------------------------|----------|
| File Connection Setup View Window Help                                                                                                    |          |
|                                                                                                    |          |
|                                                                                                    | ModScan3 |
|                                                                                                    | 2.tlb    |
|                                                                                                    |          |
| Address: 0001 Nonetic Polls: 109                                                                                                    |          |
| Length: 2 加空的USTATUS Valid Slave Hesponses: b 网口 MODBUS-TCP数据                                                                                                    |          |
| Reset Urs                                                                                                    |          |
|                                                                                                    |          |
|                                                                                                    |          |
|                                                                                                    |          |
|                                                                                                    |          |
| [17][00][00][00][00][00][01][02][00][00][00][02][17][00][00][00][00][04][01][01][03][08][17][00][00][00][00][00][04][01][01][03][08][17][00][00][00][00][00][00][04][01][01][03][08][17][00][00][00][00][00][00][00][04][01][01][03][08][17][00][00][00][00][00][00][00][00][04][01][01][03][08][17][00][00][00][00][00][00][00][00][00][0 | . t      |
|                                                                                                    |          |
|                                                                                                    |          |
|                                                                                                    | ic .     |
| [06][01][02][00][00][00][02][28][00][00][00][00][04][01][03][08]                                                                                                    |          |
|                                                                                                    |          |
| i Lik SSCOM3.2 (作者:聂小猛(丁), 主页http://www.mcu51.com, Email:mc 日 Line 2000                                                                                                    |          |
|                                                                                                    |          |
|                                                                                                    |          |
|                                                                                                    |          |
|                                                                                                    |          |
| RS485_MODBUS-RTU数据                                                                                                    |          |
|                                                                                                    |          |
|                                                                                                    |          |
|                                                                                                    |          |
| For Help ager 51                                                                                                    |          |
| 1977文化 文件名 ガチ文化 文件名 ガチ文化 文件名 ガチ文化 文件名 ガチ文化 文件名 ガチ文化 文件名                                                                                                    |          |
| ▲ 1000 単口号 10014 ● ※ 送明电口 京助 WWW.MCU51.COM 扩展                                                                                                    |          |
| 2月後初に見え 合同 周声: 公園は弦な 00448cc 数特室 (900 - ) DTR □ PTC □ 20 - 20 - 42. (地球音 / 20                                                                                                    |          |
| 数据位 1 元 新設法 2 00 mが入<br>低 止份 1 マレ アマズギ 二 学校部 パース 3 世話 第四人 2 13 世話 第四人                                                                                                    |          |
| 根验位 None 字符串输入程: 发送 MacTarast来自中国的开语条挪商用物联网操作                                                                                                    |          |
|                                                                                                    |          |
|                                                                                                    |          |

- 五、讲解 UDP 协议应用: 同样应用的路由器网关为 192.168.101.1
  - 1、通过路由器连接网口模块,透传
  - 1) 进入软件选择设置 UDP 协议

| 🚠 网口模块设置软件 | V1         |   |  |  |
|------------|------------|---|--|--|
| 基本参数高级参    | 数 DL6300测试 |   |  |  |
| □ 恒宇鼎力协议   | 透明传输       | • |  |  |
| □ 自定义注册包   | 无          | • |  |  |
| ■ 注册包内容    |            |   |  |  |
| 📃 自定义心跳包   | 无          | • |  |  |
| 🗌 心跳包内容    |            |   |  |  |
|            | r          |   |  |  |

| 🧂 网口模块设置的         | 饮件V1                 |           |           |        |                       | ×       |         |
|-------------------|----------------------|-----------|-----------|--------|-----------------------|---------|---------|
| 基本参数 高級           | 及参数 DL6300测试         |           |           |        |                       | _       |         |
| ■ 模块串口            | 9600bps 💌            | 🔲 最大包长    | 1024      | ■ 网口参数 | 静态设置                  |         |         |
| 数据位               | 8位 ▼                 | 📃 数据包间隔   | 300       | 本地IP   | 192 . 168 . 101 . 100 |         |         |
| 校验位               | 「无校验 ▼               | 📃 数据分隔符   | 00        | 子网掩码   | 255 . 255 . 255 . 0   |         |         |
| 停止位               | 11                   | 🔄 串口格式    | 透明传输    ▼ | 网关     | 192 . 168 . 101 . 1   |         |         |
| □ 诵道★刑            | 肥冬油                  |           |           | DNS    | 192 . 168 . 101 . 1   |         |         |
|                   | 192 168 101 9        |           |           | MAC地址  | 0C C1 A1 00 02 42     |         |         |
|                   | 7507                 |           |           | 同本物治口  | 4001                  |         |         |
| □ 远程端口            | adbb bibydl cn       |           |           |        |                       |         |         |
| E BEAR            | quintipriparer       |           |           |        |                       |         |         |
|                   |                      |           |           |        |                       |         |         |
| □ 注册次数            | 5                    |           |           |        |                       |         |         |
| 📃 心跳时间            | 0                    | 版本号 DL690 | 8-S4MA14  |        |                       |         |         |
| DTU 编号            | 13800990001          |           |           |        |                       |         |         |
| □ 连接类型            |                      | 进入设置      | 读参数 写参数   | - 恢    | 夏默认值  测试看门狗           |         |         |
| 串口号: 4, 波特率:      | 9600, 数据位:8, 无校验, 14 | 亭止位       | 正在搜索模块》》》 | 就绪     |                       |         |         |
| <mark>2)</mark> 衩 | ]始时电脑端               | 使用的 I     | P 及端口号:   | 若是网    | 口模块主动                 | 注网络上发数据 | ,电脑网口必须 |

#### DL6900 网口服务器转 485 说明书 V1

|   | 指令这个 I | P, 否则此参数可以不用管,      |     |
|---|--------|---------------------|-----|
|   | 校验位    | 无校验    ▼            | 一羹  |
|   | 停止位    | 1 <u>1</u>          | ■ # |
|   | 通道类型   | 服务端                 |     |
|   | 远程 IP  | 192 . 168 . 101 . 9 |     |
| E | 远程端口   | 7507                |     |
|   | 远程域名   | qdhh.bjhydl.cn      | 1   |

3) 网口模块: 必须有静态 IP

| - 网口参数 | 静态设置                  |
|--------|-----------------------|
| 本地IP   | 192 , 168 , 101 , 100 |
| 子网摘码   | 255 . 255 . 255 . 0   |
| 网关     | 192 . 168 . 101 . 1   |
| DNS    | 192 . 168 . 101 . 1   |
| MAC地址  | 0C C1 A1 00 02 42     |
| 一本地端口  | 4001                  |

### 4)测试:

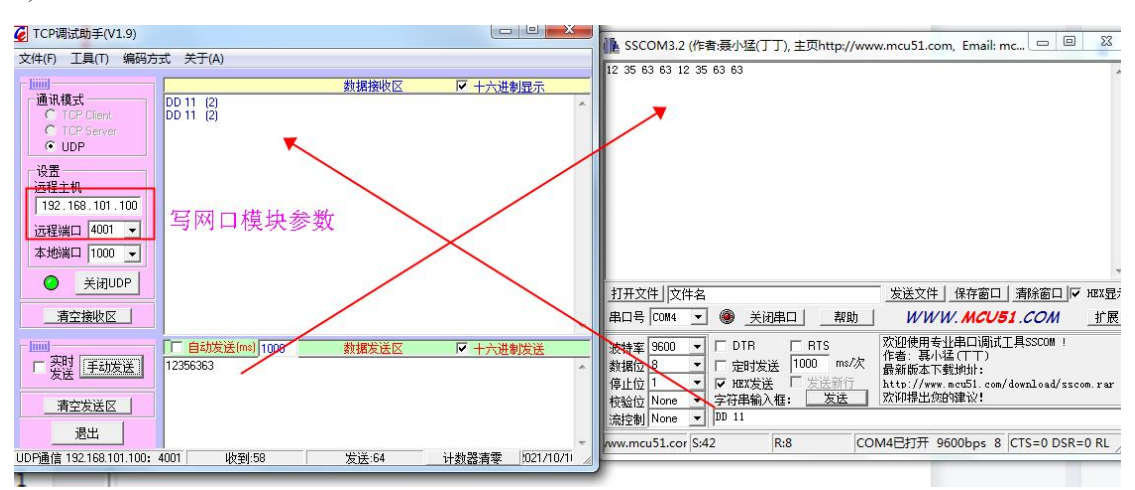

5) UDP 协议,对于电脑端,局域网内可以好几个电脑同时给网口模块问召数据,如下图: 谁发给网口模块,模块回谁的原则。

| 【● 「CP间试助手(V1.9)                              | 22                                                            | And the second second |                    |                                                                   |
|-----------------------------------------------|---------------------------------------------------------------|-----------------------|--------------------|-------------------------------------------------------------------|
| F 文件(F) 工具(T) 编码                              | 访式 关于(A)                                                      |                       |                    |                                                                   |
| 通讯模式<br>C TCP Dient<br>C TCP Server<br>C UDP  | 20D 11 (2)                                                    | 数据接收区                 | ☑ 十六进制显示           |                                                                   |
| 近程土机                                          |                                                               |                       |                    | I SSCOM3.2 (作者:聂小泽(丁丁). 主页http://www.mcu51.com. Email: mc., □ □ 🛛 |
| 一日日 4001 -                                    |                                                               |                       |                    | 12 35 63 63 12 35 63 63 31 31 31 12 35 63 63 12 35 63 63          |
| 近柱端口 4001 →                                   |                                                               |                       |                    |                                                                   |
|                                               |                                                               |                       |                    |                                                                   |
|                                               |                                                               |                       |                    |                                                                   |
| 清空接收区                                         |                                                               |                       |                    | *                                                                 |
| CP调试助手(V1.9)                                  | Succession of                                                 |                       | - 0 <b>- X</b>     |                                                                   |
| 文件(F) 工具(T) 编码方                               | 冠 关于(A)                                                       |                       |                    |                                                                   |
|                                               |                                                               | 数据接收区                 | ▶ 十六进制显示           |                                                                   |
| 通讯模式<br>C TCP Client<br>C TCP Server<br>で UDP | DD 11 (2)<br>DD 11 (2)<br>DD 11 (2)<br>DD 11 (2)<br>DD 11 (2) |                       |                    | 1<br>1<br>ガ开文注 文件名<br>単口号 [2014] ▲ ● 美田串口 _ 帮助 WWW. MCU51.COM 扩展  |
| 设 <u>击</u><br>远程主机                            |                                                               |                       |                    | 波特率 9600 ▼ □ DTR □ RTS                                            |
| 192.168.101.100                               |                                                               |                       |                    |                                                                   |
| 辺程端口 4001 ▼<br>本地端口 1000 ▼                    |                                                               |                       |                    | 校验位 None ▼ 字符串输入框: 发送 _ 欢仰掃出统的建议!      按控制 None ▼ DD 11           |
|                                               |                                                               |                       |                    | www.mcu51.cor S:50 R:20 COM4已打开 9600bps 8 CTS=0 DSR=0 RL          |
| 清空接收区                                         |                                                               |                       |                    |                                                                   |
| □ <u>実</u> 时<br>发送 _ 手动发送 _                   | 「「自动发送(ms)」1000<br>12356363                                   | 数据发送区                 | ▶ 十六进制发送           |                                                                   |
| 清空发送区                                         |                                                               |                       |                    |                                                                   |
| 退出<br>UDP诵信 192.168.101 100:                  | 4001 收至1:62                                                   | 发送:72                 | 计教器清索 1021/10/1    | •                                                                 |
|                                               |                                                               |                       | ALSO BOTH S DOCTOR |                                                                   |

2、也可以用 MODBUS-UDP 协议:当前在设置软件上选 MODBUS-TCP 模拟 TCP 数据格式: 如发送指令 MODBUS-RTU 为 01 03 00 00 00 02 CRC 模拟 MODBUS-TCP 为: 00 00 00 00 00 06 01 03 00 00 00 02 直接电脑上开网口工具发送以上指令即可测试。